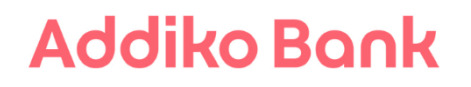

Uputa za pristup sustavu e-Građani korištenjem Addiko tokena/mTokena

> Addiko Bank d.d. Ožujak 2021.

## Addiko Bank

## Pristup stranici e-Građani

1) Sustavu e-Građani pristupa se putem web stranice <u>https://gov.hr/</u>

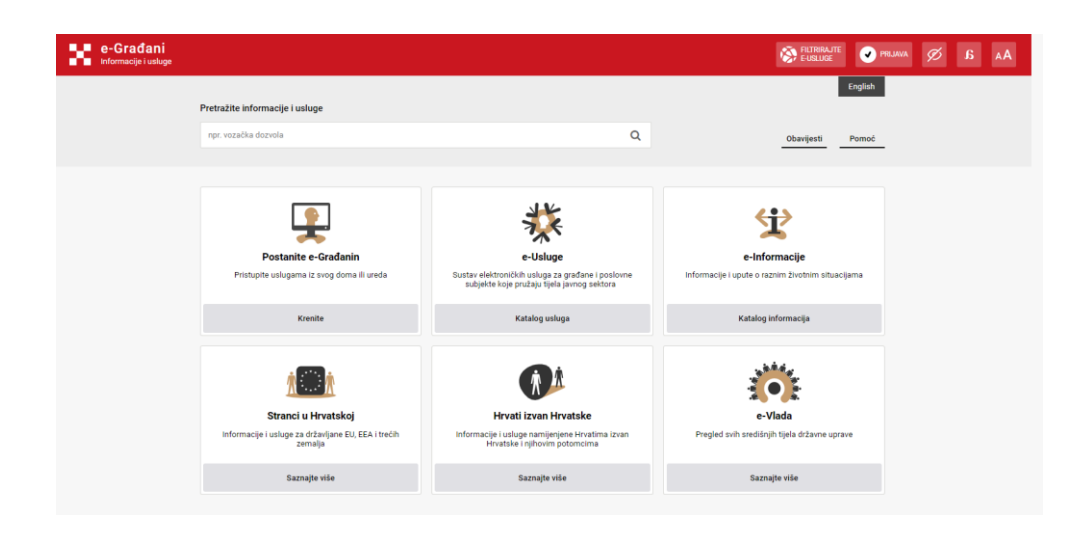

2) Za autentifikaciju na usluge koristi se NIAS sustav (Nacionalni identifikacijski i autentifikaciji sustav)

| <b>3</b> 0 ( | e-Građani<br>nformacije i usluge                                                                                                    | A B A                                                                                                    |
|--------------|----------------------------------------------------------------------------------------------------|----------------------------------------------------------------------------------------------------|
| 1            | NAS<br>lacionalni identifikacijski i autentifikacijski sustav                                                                                                    | English                                                                                                    |
|              | Elektronička usluga<br>Moj profil<br>zatražila je od NIAS-a vašu autentifikaciju i pristup vašim osobnim podacima:<br>ime, Prezime, Olili fizičke osobe<br>Pristajem Odbijam | <ul> <li>O NIAS-u</li> <li>NIAS posreduje između pojedinih usluga u sustavu e Građani i izdavatelja vjerodajnica         - elektroničkih potrda identitela krajnji korisnika koji se služe tim uslugama. NIAS         provjerava konisnikovi identitela ricongolovje mu pristup pojedinine zulagama javnog         sektora. Ujedno mu omogočuje pojedinačnu i jedinstvenu odjavu iz usluga koje koristi.</li> <li>Pomoć korisnikimia</li> <li>E-adresa: pomocije gradjani gor.hr   Telefor: 072 200027</li> <li>Radno vijeme telefonske podrike za korisnike: radnim danom od 7:30 do 15:30 h         Upute za prijavu u NIAS (PDP)</li> </ul> |

- 3) Kako biste nastavili s korištenjem sustava e-Građani na stranici za potvrdu i autentifikaciju potrebno je odabrati opciju "Pristajem."
- 4) Prijavom u sustav e-Građani, svaki se korisnik automatski prijavljuje u uslugu Moj profil. Profil korisnika omogućuje pretragu svih usluga na sustavu e-Građani, kreiranje prečica na usluge koje često koristi te podešavanja postavki poput automatskih dozvola ili postavljanja adrese za obavještavanje o porukama koje pristižu u korisnički pretinac.
- 5) Spremni ste za korištenje usluga u sustavu e-Građani.

## Addiko Bank

| <b>rađani</b><br>nacije i usluge                                                                                                    |                                                                                                    |                                                                                                    |                                                                                                    |                                           |                                                                                                    | FILTRIRAJTE<br>E-USLUGE                               | PRIJAVA     |  |  |
|----------------------------------------------------------------------------------------------------|----------------------------------------------------------------------------------------------------|----------------------------------------------------------------------------------------------------|----------------------------------------------------------------------------------------------------|-------------------------------------------|----------------------------------------------------------------------------------------------------|-------------------------------------------------------|-------------|--|--|
| Postanite e-Građanin                                                                                                    | Katalog usluga                                                                                                    | Katalog informacija                                                                                                    | Stranci u Hrvatskoj                                                                                   | Hrvati izvan I                            | Hrvatske                                                                                                 | e-Vlada                                               | English     |  |  |
| Pretražite informacije i uslug                                                                                                    | je                                                                                                    |                                                                                                    |                                                                                                    |                                           |                                                                                                    |                                                       |             |  |  |
| npr. vozačka dozvola                                                                                                    |                                                                                                    |                                                                                                    |                                                                                                    | Q                                         |                                                                                                    | Obavijesti                                            | Pomoć       |  |  |
| Katalog (                                                                                                    | usluga<br>~ Filtriranje po kor                                                                                                    | isnicima 🗸                                                                                                    | Razina sigurnosti                                                                                     | 4                                         |                                                                                                    |                                                       |             |  |  |
| Područja                                                                                                    | Područja                                                                                                    |                                                                                                    | Duran delaure i simurant                                                                              |                                           |                                                                                                    | Odoži i obrazovanje                                   |             |  |  |
| Prijava novorođenog djeteta i vje<br>elektroničkih dokumenata iz ma<br>sustava socijalne skrbi                                                         | Prijava novorođenog djeteta i vjenčanja, dohvat<br>elektroničkih dokumenata iz matičnih knjiga i usluge<br>sustava socijalne skrbi |                                                                                                    | Komunikacija građana s institucijama iz područja<br>unutarnjih poslova, pravosuđa, financija i slično |                                           | Pregled postignutih ocjena u osnovnoj i srednjoj školi,<br>prijava studisjkih programa i online tečajevi |                                                       | j školi,    |  |  |
|                                                                                                    | Aktivno građanstvo                                                                                                    |                                                                                                    |                                                                                                    | Prava potrošača                           |                                                                                                    |                                                       |             |  |  |
| Promet i vozila                                                                                                    |                                                                                                    | Aktivno građanstvo                                                                                                    |                                                                                                    | Pra                                       | ra potrošača                                                                                             |                                                       |             |  |  |
| Promet i vozila<br>Izdavanje dokumenata potrebnil<br>vozilima i drugim prometnim sre                                                                   | n za upravljanje različitim<br>dstvima                                                                                             | Aktivno građanstvo<br>Građani se mogu aktivno<br>državom                                                                   | uključiti u komunikaciju s                                                                            | Prov                                      | r <mark>a potrošača</mark><br>jerite koja prava ir<br>ga                                                 | mate u odnosu na pružate                              | lje javnih  |  |  |
| Promet i vozila<br>Izdevanje dokumenata potrebni<br>vozilima i drugim prometnim sre<br>Financije i porezi                                              | n za upravljanje različitim<br>datvima                                                                                             | Aktivno građanstvo<br>Građani se mogu aktivno<br>državom<br>Zdravlje                                                       | uključiti u komunikaciju s                                                                            | Prov<br>uslu<br>Rad                       | r <mark>a potrošača</mark><br>jerite koja prava ir<br>ja                                                 | mate u odnosu na pružate                              | lje javnih  |  |  |
| Promet i vozila<br>Izdaranje dokumenata potrebni<br>vozilima i drugim prometimi sre<br>Financije i porezi<br>Komunikacija građana s instituc<br>poreza | n za upravljanje različitim<br>dstvima<br>ijama iz područja financija i                                                            | Aktivno građanstvo<br>Građani se mogu aktivno<br>državom<br>Zdravlje<br>Pristup vašim osobnim z<br>informacijama iz područ | uključiti u komunikaciju s<br>dravstvenim informacijama<br>a zdravstvenog osiguranja                  | Pran<br>Prov<br>uslu<br>Rad<br>kao i Uslu | ra potroŝaĉa<br>jerite koja prava i<br>ja<br>ge vezane za radr                                           | mate u odnosu na pružate<br>nopravni status pojedinca | ilje javnih |  |  |

Način autentifikacije

(1) Na popisu aktivnih vjerodajnica odaberite Addiko token/mToken, a zatim 'Prijava'.

| e-Građani<br>Informacije i usluge |                                                                                                    |                                                                                  |                                                                                                    |                                                                                                    |                                                                                         | FILTRIRAJTE<br>E-USLUGE | Ø | ٨A |
|-----------------------------------|----------------------------------------------------------------------------------------------------|----------------------------------------------------------------------------------|----------------------------------------------------------------------------------------------------|----------------------------------------------------------------------------------------------------|-----------------------------------------------------------------------------------------|-------------------------|---|----|
|                                   | NIAS<br>Nacionalni identifikacijski i autentifikacijski sustav                                                                                                    |                                                                                  |                                                                                                    |                                                                                                    |                                                                                         | English                 |   |    |
|                                   | Vjerodajnice<br>Da bite se mogi alužti uslugama u sustavu<br>naveđenh kjurodajnica – ektorotički potrud<br>usluga zahtijeva određenu razivu isijovnosti<br>Dostavper vijevajnice nika zavatna su po ra<br>određena usluga zahtijeva, možete doznati u K | Građani, treb<br>vašeg identi<br>utvrđivanju k<br>zini sigurnos<br>atalogu e-usl | a vam jedna od niže<br>teta. Svaka elektronička<br>oriosnikova identretaa.<br>ti. Koju razinu slgurnosti<br>uga. | Pomoć korisnicima<br>E-sdresa: pomoc@e-gradjer<br>Radno vrijeme telefonske pr<br>Upute za prijevu u NIAS (PD | n gou hr   Talefon 072 200027<br>Odrške za korisnike radnim danom od 7:30 do 15:<br>(F) | 80 h                    |   |    |
|                                   | Izaberite vjerodajnicu i prijavite se u sustav                                                                                                    | e-Građani                                                                        |                                                                                                    |                                                                                                    |                                                                                         |                         |   |    |
|                                   | Visoka razina sigurnosti                                                                                                    |                                                                                  | Znacajna razina sigurnost                                                                                        |                                                                                                    | Niska razina sigumosti                                                                  |                         |   |    |
|                                   | ePass                                                                                                    |                                                                                  | HZZO                                                                                                    |                                                                                                    | AAI@EduHr                                                                               |                         |   |    |
|                                   | eOsobna                                                                                                    | G                                                                                | HPB token                                                                                                    | G                                                                                                    | ePošta                                                                                  | C                       |   |    |
|                                   | Fina RDC osobni certifikat razina 4                                                                                                    | ß                                                                                | ZABA token                                                                                                    | G                                                                                                    |                                                                                         |                         |   |    |
|                                   | Poslovni certifikat sigurnosne razine 4                                                                                                    | ß                                                                                | PBZ                                                                                                    | ß                                                                                                    |                                                                                         |                         |   |    |
|                                   | Test vjerodajnica                                                                                                    | Ø                                                                                | RBA test                                                                                                    | ß                                                                                                    |                                                                                         |                         |   |    |
|                                   | kID Certifikat                                                                                                    | ß                                                                                | KentBank                                                                                                    | ß                                                                                                    |                                                                                         |                         |   |    |
|                                   | ID.HR                                                                                                    | Ø                                                                                | OTP banka d.d.                                                                                                   | ß                                                                                                    |                                                                                         |                         |   |    |
|                                   | mobile.ID osobna vjerodajnica                                                                                                    |                                                                                  | Erote e O                                                                                                    | ß                                                                                                    |                                                                                         |                         |   |    |
|                                   | mobile.ID poslovna vjerodajnica                                                                                                    | Ø                                                                                | Addiko Bank                                                                                                    | ß                                                                                                    | )                                                                                       |                         |   |    |
|                                   |                                                                                                    |                                                                                  | lstarska Kreditna banka oma                                                                                      | , 🗹                                                                                                    |                                                                                         |                         |   |    |
|                                   |                                                                                                    |                                                                                  | sms.ID osobna vjerodajnica                                                                                       | ß                                                                                                    |                                                                                         |                         |   |    |

(2) Prikazat će Vam se sučelje za unos podataka Addiko tokena/mTokena. Ukoliko se automatski ne otvori skočni prozor, potrebno je na sučelju za unos vjerodajnice kliknuti na tekst <u>ovdje</u>.

| Središnji državni portal |                                                                                                    |                    | e-Građani |
|--------------------------|----------------------------------------------------------------------------------------------------|--------------------|-----------|
|                          | NIAS - Nacionalini identifikacijski i autentifikacijski sustav                                                                              |                    |           |
|                          | 1. Potvrda autentifikacije <u>2. Način autentifikacije</u> 3. Unos vjerodajnice                                                             | Korisničke upute 🛓 |           |
|                          | Addiko Bank<br>Ako Van se ekzan za prijavu na Addiko Bank nije automatski otvorio, klikonte ovdje kako biste ručno otvorili navedeni ekzan. |                    |           |
|                          | Copyright & 2019 Valais Republick Investments. See press priordizes.<br>Norvedle salestmann AA11.8824-A810-A810-A810-A810-8830-8819         | 5.0.1.4 FINA       |           |
|                          |                                                                                                    |                    |           |

## Addiko Bank

(3) Kako biste nastavili s procesom potrebno je dati suglasnost za razmjenu podatka o OIB-u, a nakon toga odabrati sredstvo autentifikacije - Addiko mToken/token, ovisno o tome što koristite.

Addiko token je fizički uređaj koji možete imati samo ako koristite internetsko bankarstvo Addiko EBank.

Addiko mToken je funkcionalnost tokena koji se nalazi unutar aplikacije mobilnog bankarstva Addiko Mobile.

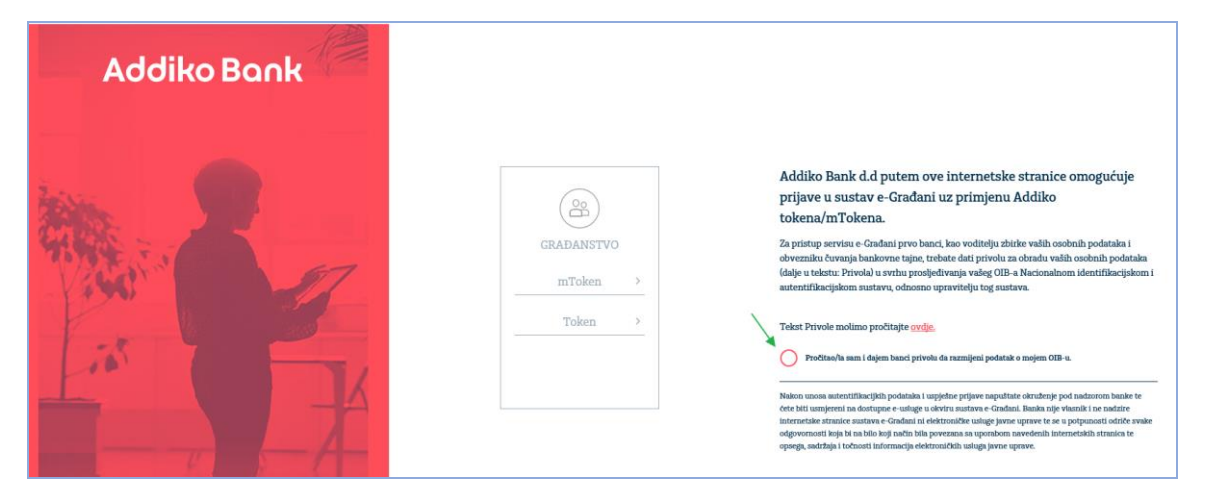

(4) Nakon odabira sredstva autentifikacije, unesite svoje korisničko ime i zaporku. Niže su navedena oba scenarija.

Addiko token

- u polje Korisničko ime unesite korisničko ime koje Vam je dodijelila Banka te koje inače koristite za pristup internetskom bankarstvu Addiko EBank
- aktivirajte token pritiskom na gumb ON/OK
- unesite PIN
- potvrdite ga pritiskom na gumb ON/OK
- na ekranu tokena pojavit će se jednokratna zaporka (OTP) koju je potrebno upisati u polje Zaporka
- potvrdite unos pritiskom na gumb Ulaz

Addiko mToken

- u polje Korisničko ime unesite korisničko ime koje Vam je dodijelila Banka; pronaći ćete ga u glavnom izborniku aplikacije Addiko Mobile: Postavke / Korisnički profil
- nakon toga generirajte jednokratnu zaporku (OTP) pomoću mTokena; pronaći ćete ga u glavnom izborniku aplikacije Addiko Mobile
- mToken > Generiraj OTP
- potvrdite unos pritiskom na gumb Ulaz

Za dodatna pitanja slobodno nas kontaktirajte na besplatni broj telefona 0800 14 14 ili na broj telefona +385 1 6030 000 za pozive iz inozemstva.